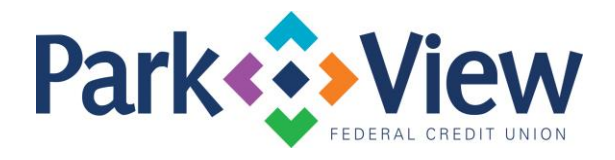

## Quicken

## Quicken Mac Direct Connect and Quicken Connect

## Activate the online banking connection for accounts connected to the financial institution that is requesting this change.

- 1. Click your account in the Accounts list on the left side.
- 2. Choose Accounts > Settings.
- 3. Select Set up transaction download.
- 4. Enter your financial institution name in the search field, select the correct option and click **Continue**.
- 5. Enter your financial institution credentials.
  - Express Web Connect uses the same credentials you use for your institution's online banking login.
  - Direct Connect might require credentials that do not match your online banking credentials. Important: If your credentials do not work, contact your financial institution.
- 6. In the "Accounts Found" screen, ensure you associate each new account to the appropriate account already listed in Quicken. Under **Action**, choose **Link** to pick your existing account. **Important: Do NOT select "ADD" in the Action column unless you intend to add a new account to Quicken.**
- 7. Click Finish.